## VPN между двумя роутерами Cisco 1481 через SDM и консоль

Начну с рассказа про настройки с помощью SDM, список консольных команд приложу ниже 🥯

1. SDM - Configure - VPN (vpn\_1841\_1841\_1.jpg)

2. Выбираем внешний интерфейс, добавляем политику IPSec (vpn\_1841\_1841\_2.jpg)

3. Добавляем криптомапу, включаем FPS (vpn\_1841\_1841\_3.jpg)

4. Добавляем пира (vpn\_1841\_1841\_4.jpg)

5. Выбираем типы шифрования и проверки целостности (vpn\_1841\_1841\_5.jpg)

6. Можно задать порядок начальной выборки (vpn\_1841\_1841\_6.jpg)

7. Добавляем правило для шифрованного трафика (vpn\_1841\_1841\_7.jpg)

8. Указываем подсети, трафик между которыми будет шифроваться

(vpn\_1841\_1841\_8.jpg)

9. VPN - IKE Policies добавляем политику для обмена ключами (vpn\_1841\_1841\_92.jpg) 10. Пунктом ниже - Pre-shared Keys, добавляем ключ для пира (vpn\_1841\_1841\_93.jpg) 11. Отправляем все команды на роутер (vpn\_1841\_1841\_9.jpg)

На пире выполняем те же действия с меняя только ір адреса, в нашем случае два пира **194.226.34.99** (локальная подсеть **192.168.207.0**) и **194.226.34.34**(локальная подсеть**192.168.100.0**)

После выполнения всех настроек на обоих устройствах, можно протестировать туннель, SDM -Configure - VPN -SIte-to-Site VPN - Test Tunnel (vpn\_1841\_1841\_91.jpg)

В разделе Monitroing можно посмотреть статус туннеля и трафик (vpn\_1841\_1841\_94.jpg)

- обязательно убедимся, что передаваемые в сеть данные шифруются! (vpn\_1841\_1841\_95.jpg)

- протестируем соединения с обоих сторон (vpn\_1841\_1841\_96.jpg, vpn\_1841\_1841\_97.jpg)

- пробежимся по параметрам (vpn\_1841\_1841\_98.jpg, vpn\_1841\_1841\_99.jpg)

http://nexthop.ru/wp-content/uploads/2012/08/vpn\_cisco1841\_cisco1841.zip

http://nexthop.ru/wp-content/uploads/2012/08/vpn\_cisco1841\_cisco1841.pdf

http://nexthop.ru/wp-content/uploads/2012/08/vpn\_cisco1841\_cisco1841.xlsx

http://nexthop.ru/wp-content/uploads/2012/08/vpn\_cisco1841\_cisco1841\_console.pdf